# UC虛擬安裝:將安裝日誌轉儲到串列埠

### 目錄

<u>簡介</u> <u>問題</u> <u>解決方案</u> <u>相關資訊</u>

## 簡介

本文檔介紹將安裝日誌轉儲到虛擬統一通訊(UC)安裝上的串列埠的過程。

#### 問題

為了在虛擬UC安裝上轉儲安裝日誌,必須使用虛擬機器(VM)上的虛擬串列埠。 預設情況下,從思 科提供的虛擬伺服器模板(OVA檔案)部署串列埠時,該埠不存在。 因此,經常發生的情況是,當 您第一次遇到安裝問題並需要轉儲日誌時,串列埠不可用。使用此過程將串列埠新增到虛擬機器並 轉儲日誌。

## 解決方案

按照以下步驟將安裝日誌轉儲到VM上的串列埠。

- I. 關閉VM電源後,編輯設定並將串列埠新增到VM。
   附註:虛擬機器運行時無法新增埠。
- 現在需要將串列埠附加到檔案。僅附加到任何臨時檔案或垃圾檔案,因為該檔案實際上不會用 於轉儲日誌。
- 開啟VM電源並開始安裝。附註:啟動時,Linux會將一些垃圾字元(轉義序列字元)轉儲到您 連線到串列埠的臨時檔案中。
- 省. 當您準備好實際轉儲日誌檔案時,請在電腦運行時編輯VM的設定時,將新的空檔案附加到串 列埠。您無需關閉虛擬機器即可更改連線到串列埠的檔案。
- 5. 儲存檔案後,可以使用<u>7-Zip</u>將其開啟。
- 6. 在VM中成功安裝後,關閉VM的電源,編輯設定,然後從VM中刪除串列埠。
  附註:如果您使串列埠保持活動狀態(或任何其他不必要的虛擬硬體),可能會對虛擬機器的效能產生負面影響。除了轉儲安裝日誌之外,Unified CM虛擬機器中的串列埠沒有其他用途,因此,除非執行全新安裝,否則無需再次進行該操作。

## 相關資訊

- <u>將安裝日誌轉儲到虛擬機器的串列埠</u> <u>技術支援與文件 Cisco Systems</u>